## **CUDA LABS – GETTING STARTED GUIDE**

## Hassan Shojania, January 2009 Revised Andreas Moshovos, September 2010

- 1. SSH to one of the machines from ug51.eecg.toronto.edu to ug75.eecg.toronto.edu range.
- 2. Define the necessary environment variables: "source /cad1/CUDA/cuda.csh"

Add the above source command to your .cshrc file so it automatically takes effect at every login. The CUDA compilers and runtime need these variables defined to work properly.

After this stage, you should see CUDA\_HOME variable already defined when you run "setenv" command.

3. Install the SDK: "sh /cadl/CUDA/sdk.sh". Accept the default settings. The script executes and finally gives "\* Installation Complete" message. You should see "NVIDIA\_GPU\_Computing\_SDK" directory created in your home directory. It takes around 330 MB of your disk space.

There should be several subdirectories under "NVIDIA\_GPU\_Computing\_SDK". The CUDA examples are under "NVIDIA\_GPU\_Computing\_SDK/C".

4. Let's first build a number of shared libraries.

Change directory by executing "cd NVIDIA\_GPU\_Computing\_SDK/shared"

Compile: "make"

This creates the "release" version of the libraries. Some macros default to nothing in this version. You can also build a version for debugging: "make dbg=1". If you want to use the emulator you can build the emulated version: "make emu=1" or "make dbg=1 emu=1". The same options apply to all makefiles found under the CUDA SDK.

Better compile the debug version as well: "make dbg=1"

5. Change directory to "NVIDIA\_GPU\_Computing\_SDK/C/common".

Compile the libraries: "make"

Compile the debug version as well: "make dbg=1"

Read what the library provides: "less cutil\_readme.txt".

6. Now let's compile some of the examples which can be found under the "src" directory each on its own subdirectory.

Change directory to the bandwidth test example: "cd .../src/bandwidthTest".

Now you are under NVIDIA\_GPU\_Computing\_SDK/C/src/bandwidthTest".

Compile the example: "make"

The executable is installed in NVIDIA\_GPU\_Computing\_SDK/C/bin/linux/release

Compile the debug version as well: "make dbg=1"

Run the release version. You should see something like this:

```
[bandwidthTest]
bandwidthTest Starting...
Running on...
Device 0: GeForce GTX 280
Quick Mode
Host to Device Bandwidth, 1 Device(s), Paged memory
  Transfer Size (Bytes) Bandwidth(MB/s)
  33554432
                           2317.9
Device to Host Bandwidth, 1 Device(s), Paged memory
  Transfer Size (Bytes) Bandwidth(MB/s)
  33554432
                            1555.0
Device to Device Bandwidth, 1 Device(s)
  Transfer Size (Bytes) Bandwidth(MB/s)
  33554432
                            115946.7
[bandwidthTest] - Test results:
PASSED
Press <Enter> to Quit...
_____
```

7. For creating your own new project, follow these steps:

There is a "template" project that you can copy and modify:

- (a) Copy the template project: cd ~/NVIDIA\_GPU\_Computing\_SDK/C/src/template cp -r template/ myproject

\*\*\* Alternatively, copy the files from the deviceQuery project. This example just uses a .cu file in which you can write C code as well.

(c) Edit the Makefile and source files. Just search and replace all occurrences of "template" with "myproject". You'll need to change the Makefile and file "myproject.cu" that includes the test kernel #include <template\_kernel.cu>.

(d) Build the project make

You can build a debug version with "make dbg=1", an emulation version with "make emu=1", and a debug emulation with "make dbg=1 emu=1". Similarly, you can build versions without debugging support using just "make".

(e) Run the program
.../../bin/linux32/release/myproject

(It should print "Test PASSED")

(f) Now modify the code to perform the computation you require.